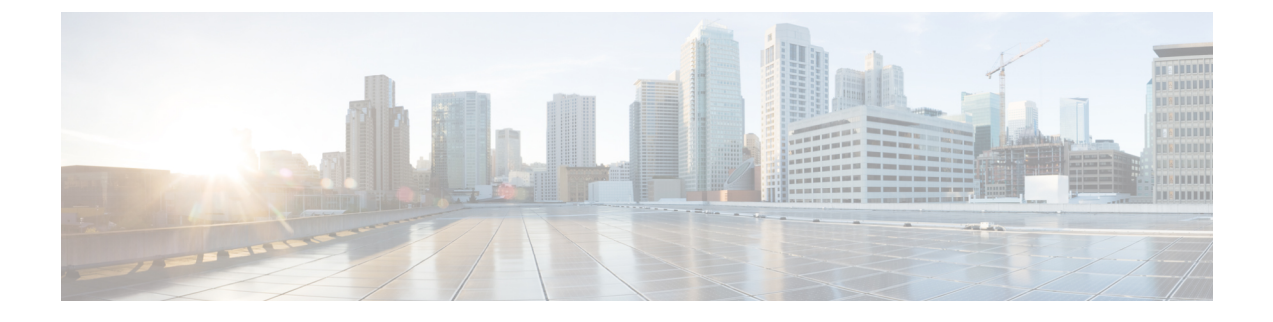

# ASA Platform Mode Deployment with ASDM and Chassis Manager

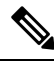

**Note** Version 9.20 is the final release for the Firepower 2100.

#### Is This Chapter for You?

The Firepower 2100 runs an underlying operating system called the FXOS. You can run the Firepower 2100 for ASA in the following modes:

Platform mode—When in Platform mode, you must configure basic operating parameters and hardware
interface settings in FXOS. These settings include enabling interfaces, establishing EtherChannels, NTP,
image management, and more. You can use the chassis manager web interface or FXOS CLI. You can
then configure your security policy in the ASA operating system using ASDM or the ASA CLI. For the
full FXOS configuration guide, see the FXOS ASA configuration guide. For FXOS troubleshooting
commands, see the FXOS troubleshooting guide.

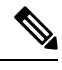

**Note** For many interface **show** commands, you either cannot use the ASA commands or the commands lack the full statistics. You must view more detailed interface information using FXOS commands. See the FXOS troubleshooting guide for more information.

 Appliance mode (the default)—Appliance mode lets you configure all settings in the ASA. Only advanced troubleshooting commands are available from the FXOS CLI.

This chapter describes how to deploy the Firepower 2100 in your network in ASA Platform mode. By default, the Firepower 2100 runs in Appliance mode, so this chapter tells you how to set the mode to Platform mode. This chapter does not cover the following deployments, for which you should refer to the ASA configuration guide:

- Failover
- CLI configuration

This chapter also walks you through configuring a basic security policy; if you have more advanced requirements, refer to the configuration guide.

The Firepower 2100 hardware can run either ASA software or threat defense software. Switching between ASA and threat defense requires you to reimage the device. See Reimage the Cisco ASA or Firepower Threat Defense Device.

**Privacy Collection Statement**—The Firepower 2100 does not require or actively collect personally-identifiable information. However, you can use personally-identifiable information in the configuration, for example for usernames. In this case, an administrator might be able to see this information when working with the configuration or when using SNMP.

- About the ASA, on page 2
- End-to-End Procedure, on page 4
- Review the Network Deployment and Default Configuration, on page 7
- Cable the Device, on page 10
- Power on the Firewall, on page 11
- Enable Platform Mode, on page 11
- (Optional) Change the FXOS and ASA Management IP Addresses or Gateway, on page 14
- (Optional) Log Into the Chassis Manager, on page 19
- (Optional) Enable Additional Interfaces in the Chassis Manager, on page 20
- Log Into ASDM, on page 22
- Configure Licensing, on page 23
- Configure the ASA, on page 29
- (Optional) Configure Management Access for FXOS on Data Interfaces, on page 30
- Access the ASA and FXOS CLI, on page 31
- What's Next, on page 33
- History for the Firepower 2100 in Platform Mode, on page 34

### About the ASA

The ASA provides advanced stateful firewall and VPN concentrator functionality in one device.

The Firepower 2100 is a single-application appliance for the ASA. You can run the ASA in either Platform mode or Appliance mode (the default). The Firepower 2100 runs an underlying operating system called the FXOS. When in Platform mode, you must configure basic operating parameters and hardware interface settings in FXOS. These settings include enabling interfaces, establishing EtherChannels, NTP, image management, and more. You can use the chassis manager web interface or FXOS CLI. You can then configure your security policy in the ASA operating system using one of the following managers:

- ASDM—A single device manager included on the device. This guide describes how to manage the ASA using ASDM.
- CLI
- Cisco Security Manager—A multi-device manager on a separate server.

Appliance mode lets you configure all settings in the ASA. Only advanced troubleshooting commands are available from the FXOS CLI.

### ASA and FXOS Management

The ASA and FXOS operating systems share the Management 1/1 interface. This interface has separate IP addresses for connecting to ASA and to FXOS.

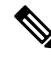

**Note** This interface is called Management 1/1 in the ASA; in FXOS, you might see it displayed as MGMT, management0, or other similar names. This guide refers to this interface as Management 1/1 for consistency and simplicity.

Some functions must be monitored on FXOS and others on the ASA, so you need to make use of both operating systems for ongoing maintenance. For initial configuration on FXOS, you can connect to the default 192.168.45.45 IP address using SSH or your browser (https://192.168.45.45).

For initial configuration of the ASA, you can connect using ASDM to https://192.168.45.1/admin. In ASDM, you can later configure SSH access from any interface.

Both operating systems are available from the console port. Initial connection accesses the FXOS CLI. You can access the ASA CLI using the **connect asa** command.

You can also allow FXOS management from ASA data interfaces; configure SSH, HTTPS, and SNMP access. This feature is useful for remote management.

### **Unsupported Features**

#### **Unsupported ASA Features**

The following ASA features are not supported on the Firepower 2100:

- Integrated Routing and Bridging
- · Redundant interfaces
- Clustering
- Clientless SSL VPN with KCD
- ASA REST API
- ASA FirePOWER module
- Botnet Traffic Filter
- The following inspections:
  - SCTP inspection maps (SCTP stateful inspection using ACLs is supported)
  - Diameter
  - GTP/GPRS

#### **Unsupported FXOS Features**

The following FXOS features are not supported on the Firepower 2100:

· Backup and restore FXOS configuration

You can instead show all or parts of the configuration by using the show configuration command.

**Note** Show commands do not show the secrets (password fields), so if you want to paste a configuration into a new device, you will have to modify the show output to include the actual passwords.

• External AAA Authentication for FXOS

Note that when you connect to the ASA console from FXOS (**connect asa**), then ASA AAA configuration for console access applies (**aaa authentication serial console**).

# **End-to-End Procedure**

See the following tasks to deploy and configure the ASA.

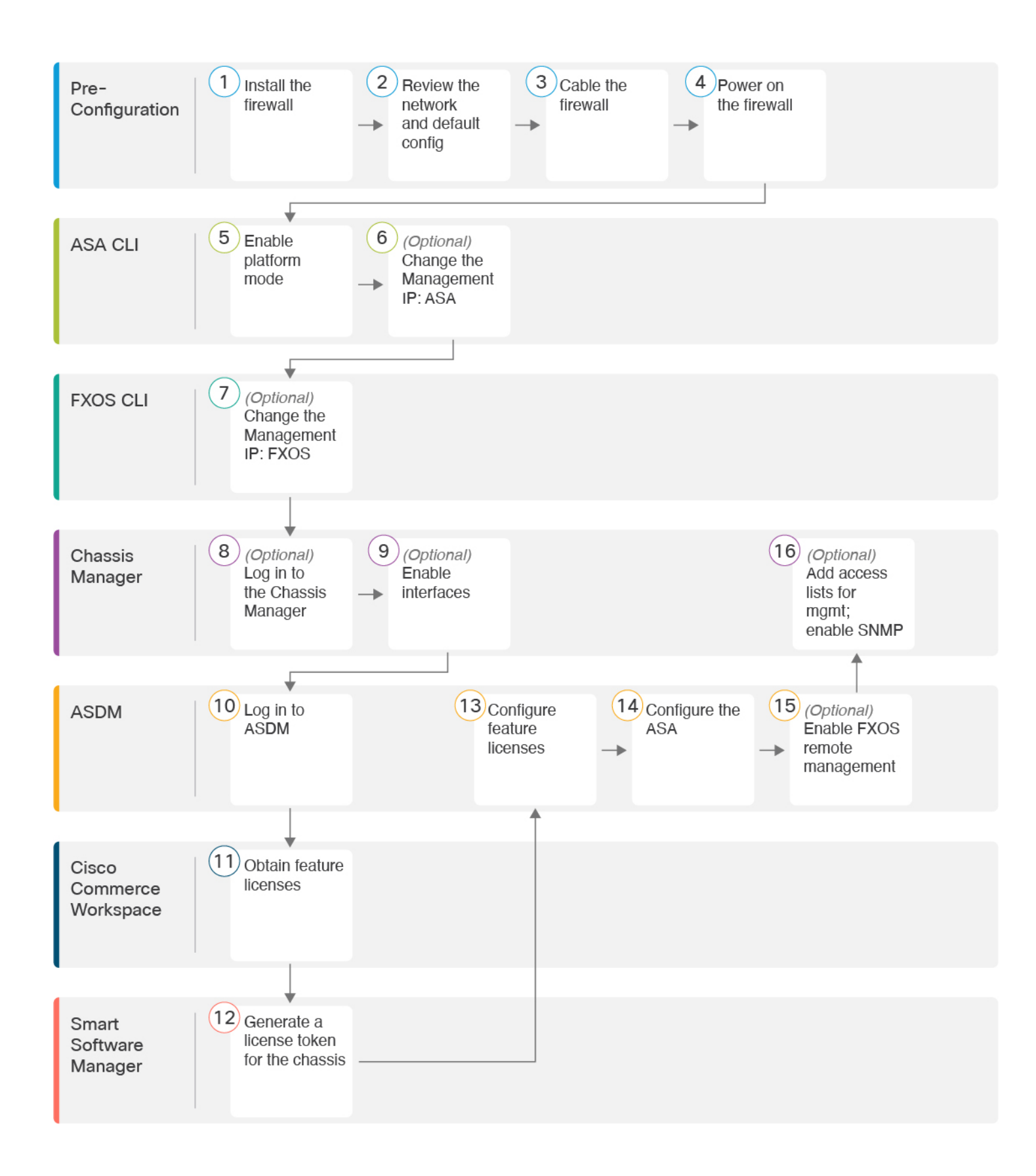

| 1    | Pre-Configuration           | Install the firewall. See the hardware installation guide.                                                                                                    |
|------|-----------------------------|----------------------------------------------------------------------------------------------------|
| 2    | Pre-Configuration           | Review the Network Deployment and Default Configuration, on page 7.                                                                                                    |
| 3    | Pre-Configuration           | Cable the Device, on page 10.                                                                                                    |
| 4    | Pre-Configuration           | Power on the Firewall, on page 11.                                                                                                    |
| 5    | ASA CLI                     | Enable Platform Mode, on page 11.                                                                                                    |
| 6    | ASA CLI                     | (Optional) Change the FXOS and ASA Management IP Addresses or Gateway, on page 14:<br>Change the Management IP: ASA.                                                                           |
| 7    | FXOS CLI                    | (Optional) Change the FXOS and ASA Management IP Addresses or Gateway, on page 14:<br>Change the Management IP: FXOS.                                                                          |
| 8    | Chassis Manager             | (Optional) Log Into the Chassis Manager, on page 19.                                                                                                    |
| 9    | Chassis Manager             | (Optional) Enable Additional Interfaces in the Chassis Manager, on page 20.                                                                                                    |
| 10   | ASDM                        | Log Into ASDM, on page 22.                                                                                                    |
| (11) | Cisco Commerce<br>Workspace | Configure Licensing, on page 23: Obtain feature licenses.                                                                                                    |
| 12   | Smart Software Manager      | Configure Licensing, on page 23: Generate a license token for the chassis.                                                                                                    |
| 13   | ASDM                        | Configure Licensing, on page 23: Configure feature licenses.                                                                                                    |
| 14   | ASDM                        | Configure the ASA, on page 29.                                                                                                    |
| 15   | ASDM                        | (Optional) Configure Management Access for FXOS on Data Interfaces, on page 30: Enable FXOS remote management; allow FXOS to initiate management connections from an ASA interface.            |
| 16   | Chassis Manager             | (Optional) Configure Management Access for FXOS on Data Interfaces, on page 30: Configure access lists to allow your management addresses; enable SNMP (HTTPS and SSH are enabled by default). |

### **Review the Network Deployment and Default Configuration**

The following figure shows the default network deployment for the Firepower 2100 using the default configuration in ASA Platform mode.

If you connect the outside interface directly to a cable modem or DSL modem, we recommend that you put the modem into bridge mode so the ASA performs all routing and NAT for your inside networks. If you need to configure PPPoE for the outside interface to connect to your ISP, you can do so as part of the ASDM Startup Wizard.

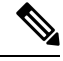

#### Note

If you cannot use the default FXOS and ASA Management IP addresses, see (Optional) Change the FXOS and ASA Management IP Addresses or Gateway, on page 14.

If you need to change the inside IP address, you can do so using the ASDM Startup Wizard. For example, you may need to change the inside IP address in the following circumstances:

- If the outside interface tries to obtain an IP address on the 192.168.1.0 network, which is a common
  default network, the DHCP lease will fail, and the outside interface will not obtain an IP address. This
  problem occurs because the ASA cannot have two interfaces on the same network. In this case you must
  change the inside IP address to be on a new network.
- If you add the ASA to an existing inside network, you will need to change the inside IP address to be on the existing network.

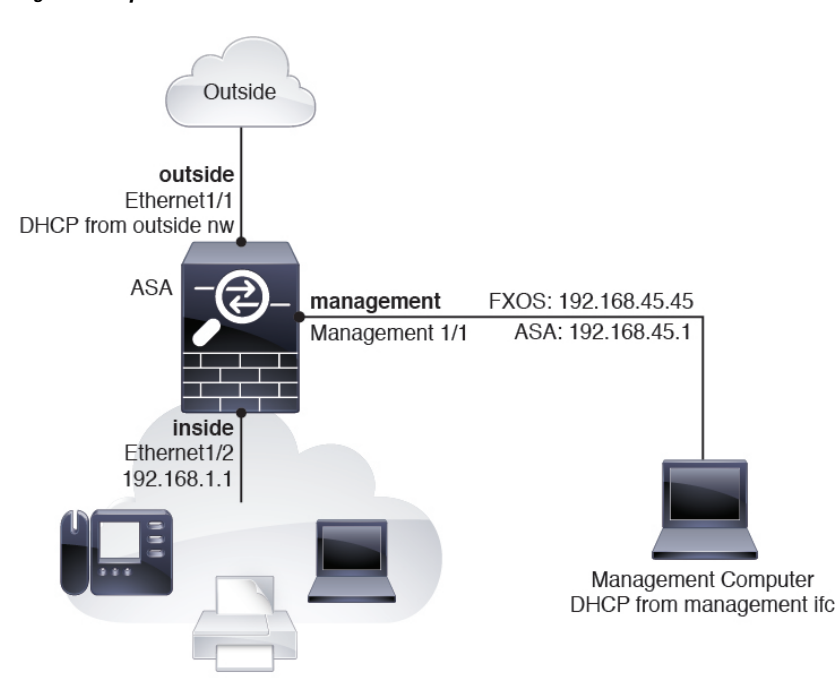

#### Figure 1: Firepower 2100 in Your Network

### Firepower 2100 Platform Mode Default Configuration

You can set the Firepower 2100 to run in Platform mode; Appliance mode is the default.

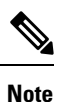

For pre-9.13(1) versions, Platform mode was the default and only option. If you upgrade from Platform mode, this mode is maintained.

#### **ASA Configuration**

The default factory configuration for the ASA on the Firepower 2100 configures the following:

- inside  $\rightarrow$  outside traffic flow—Ethernet 1/1 (outside), Ethernet 1/2 (inside)
- outside IP address from DHCP, inside IP address-192.168.1.1
- DHCP server on inside interface
- Default route from outside DHCP
- management—Management 1/1 (management), IP address 192.168.45.1
- ASDM access—Management hosts allowed.
- NAT-Interface PAT for all traffic from inside to outside.
- FXOS management traffic initiation—The FXOS chassis can initiate management traffic on the ASA outside interface.
- DNS servers—OpenDNS servers are pre-configured.

The configuration consists of the following commands:

```
interface Management1/1
 management-only
 nameif management
  security-level 100
  ip address 192.168.45.1 255.255.255.0
 no shutdown
interface Ethernet1/1
 nameif outside
  security-level 0
  ip address dhcp setroute
 no shutdown
interface Ethernet1/2
 nameif inside
  security-level 100
  ip address 192.168.1.1 255.255.255.0
 no shutdown
object network obj any
  subnet 0.0.0.0 0.0.0.0
 nat (any,outside) dynamic interface
http server enable
http 192.168.45.0 255.255.255.0 management
```

L

```
!
dhcpd auto_config outside
dhcpd address 192.168.1.20-192.168.1.254 inside
dhcpd enable inside
!
ip-client outside
!
dns domain-lookup outside
dns server-group DefaultDNS
    name-server 208.67.222.222 outside
    name-server 208.67.220.220 outside
```

#### **FXOS Configuration**

The default factory configuration for FXOS on the Firepower 2100 configures the following:

- Management 1/1—IP address 192.168.45.45
- Default gateway—ASA data interfaces
- · Chassis Manager and SSH access—From the management network only.
- Default Username-admin, with the default password Admin123
- DHCP server—Client IP address range 192.168.45.10-192.168.45.12
- **NTP** server—Cisco NTP servers: 0.sourcefire.pool.ntp.org, 1.sourcefire.pool.ntp.org, 2.sourcefire.pool.ntp.org
- DNS Servers—OpenDNS: 208.67.222.222, 208.67.220.220
- Ethernet 1/1 and Ethernet 1/2—Enabled

### **Cable the Device**

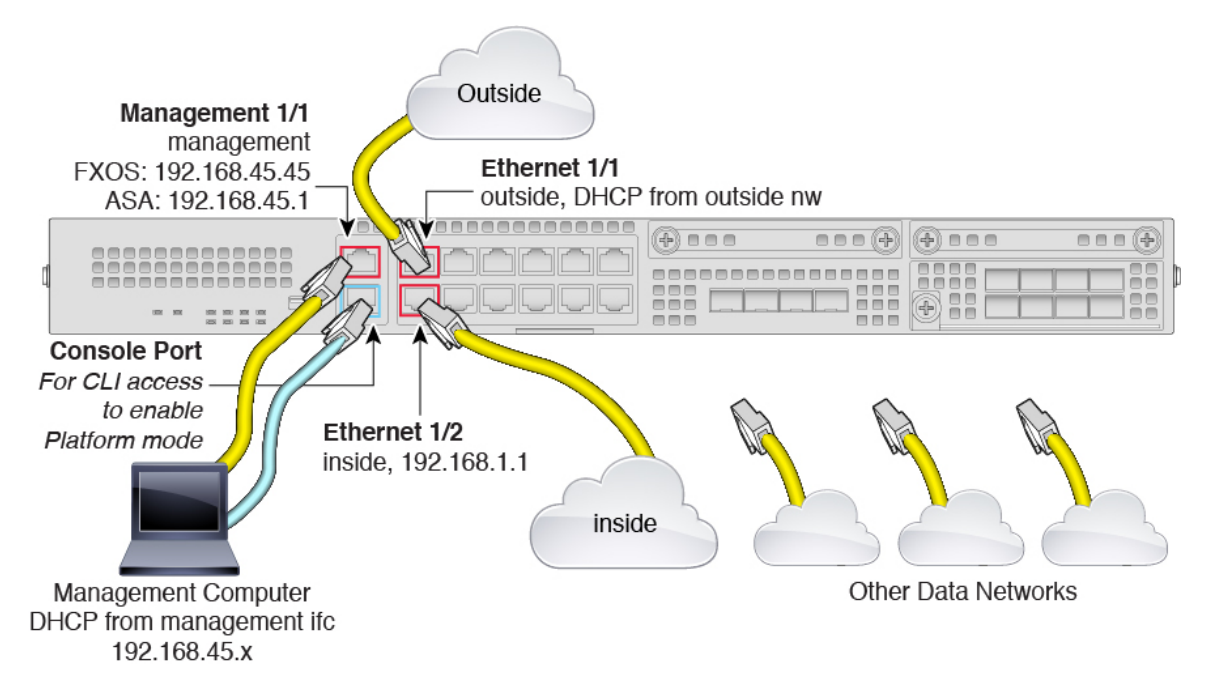

Manage the Firepower 2100 on the Management 1/1 interface. You can use the same management computer for FXOS and ASA. The default configuration also configures Ethernet1/1 as outside.

#### Procedure

- **Step 1** Install the chassis. See the hardware installation guide.
- **Step 2** Connect your management computer directly to Management 1/1 (labeled MGMT), or connect Management 1/1 to your management network.

Make sure your management computer is on the management network, because only clients on that network can access the ASA or FXOS. Management 1/1 has a default FXOS IP address (192.168.45.45) and ASA default IP address (192.168.45.1). FXOS also runs a DHCP server to provide IP addresses to clients (including the management computer), so make sure these settings do not conflict with any existing management network settings (see Firepower 2100 Platform Mode Default Configuration, on page 8).

If you need to change the FXOS and ASA Management IP address from the defaults, see (Optional) Change the FXOS and ASA Management IP Addresses or Gateway, on page 14.

You can later configure FXOS and ASA management access from data interfaces. For FXOS access, see (Optional) Configure Management Access for FXOS on Data Interfaces, on page 30. For ASA access, see the ASA general operations configuration guide.

**Step 3** Connect your management computer to the console port.

You need to access the ASA CLI to change from Appliance mode to Platform mode. The Firepower 2100 ships with a DB-9 to RJ-45 serial cable, so you will need a third party serial-to-USB cable to make the connection. Be sure to install any necessary USB serial drivers for your operating system.

| Connect the outside network to the Ethernet1/1 interface (labeled WAN).                                  |
|----------------------------------------------------------------------------------------------------|
| For Smart Software Licensing, the ASA needs internet access so that it can access the License Authority. |
| Connect the inside network to Ethernet1/2.                                                               |
| Connect other networks to the remaining interfaces.                                                      |
|                                                                                                    |

### **Power on the Firewall**

The power switch is located to the left of power supply module 1 on the rear of the chassis. It is a toggle switch that controls power to the system. If the power switch is in standby position, only the 3.3-V standby power is enabled from the power supply module and the 12-V main power is OFF. When the switch is in the ON position, the 12-V main power is turned on and the system boots.

#### Procedure

- **Step 1** Attach the power cord to the device and connect it to an electrical outlet.
- **Step 2** Press the power switch on the back of the device.
- Step 3 Check the PWR LED on the front of the device; if it is solid green, the device is powered on.

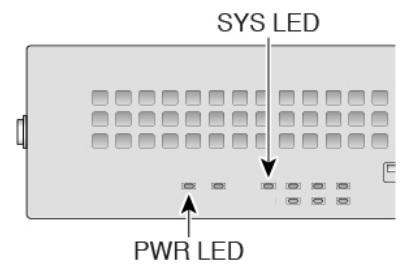

- **Step 4** Check the SYS LED on the front of the device; after it is solid green, the system has passed power-on diagnostics.
  - **Note** Before you move the power switch to the OFF position, use the shutdown commands so that the system can perform a graceful shutdown. This may take several minutes to complete. After the graceful shutdown is complete, the console displays It is safe to power off now. The front panel blue locator beacon LED lights up indicating the system is ready to be powered off. You can now move the switch to the OFF position. The front panel PWR LED flashes momentarily and turns off. Do not remove the power until the PWR LED is completely off.

See the FXOS Configuration Guide for more information on using the shutdown commands.

### **Enable Platform Mode**

The Firepower 2100 runs in Appliance mode by default. This procedure tells you how to change the mode to Platform mode, and optionally how to change it back to Appliance mode.

Â

**Caution** When you change the mode, you need to reload the system, and the configuration is cleared. The default configuration is applied upon reload.

#### Procedure

- **Step 1** Connect your management computer to the console port. The Firepower 2100 ships with a DB-9 to RJ-45 serial cable, so you will need a third party serial-to-USB cable to make the connection. Be sure to install any necessary USB serial drivers for your operating system. Use the following serial settings:
  - 9600 baud
  - 8 data bits
  - · No parity
  - 1 stop bit

You connect to the ASA CLI. There are no user credentials required for console access by default.

- **Note** After you change to Platform mode, the console connection will access the FXOS CLI, not the ASA CLI. But you can access the ASA CLI from the console in Platform mode; see Connect to the Console Port to Access FXOS and ASA CLI, on page 31.
- **Step 2** Access privileged EXEC mode.

#### enable

You are prompted to change the password the first time you enter the **enable** command.

#### **Example:**

```
ciscoasa> enable
Password:
The enable password is not set. Please set it now.
Enter Password: *****
Repeat Password: *****
ciscoasa#
```

All non-configuration commands are available in privileged EXEC mode. You can also enter configuration mode from privileged EXEC mode.

To exit privileged mode, enter the disable, exit, or quit command.

**Step 3** Access global configuration mode.

configure terminal

Example:

```
ciscoasa# configure terminal
ciscoasa(config)#
```

**Step 4** Set the mode to Platform mode.

#### no fxos mode appliance

#### write memory

#### reload

After you set the mode, you need to save the configuration and reload the device. Prior to reloading, you can set the mode back to the original value without any disruption.

Caution When you reload, the configuration is cleared. The default configuration is applied upon reload.

#### Example:

```
ciscoasa(config)# no fxos mode appliance
Mode set to platform mode
WARNING: This command will take effect after the running-config is saved and the system has
been rebooted. Command accepted.
ciscoasa(config)# write memory
Building configuration...
Cryptochecksum: c0532471 648dc7c2 4f2b4175 1f162684
23736 bytes copied in 1.520 secs (23736 bytes/sec)
[OK]
ciscoasa(config)# reload
Proceed with reload? [confirm]
```

#### **Step 5** After restart, view the current mode to confirm the change.

#### show fxos mode

#### Example:

ciscoasa(config)# show fxos mode
Mode is currently set to platform

**Step 6** (Optional) Set the mode back to Appliance mode.

#### fxos mode appliance

#### write memory

#### reload

After you set the mode, you need to save the configuration and reload the device. Prior to reloading, you can set the mode back to the original value without any disruption.

Caution When you reload, the configuration is cleared. The default configuration is applied upon reload.

#### Example:

```
ciscoasa(config) # fxos mode appliance
Mode set to appliance mode
WARNING: This command will take effect after the running-config is saved and the system has
been reboted. Command accepted.
ciscoasa(config) # write memory
Building configuration...
Cryptochecksum: c0532471 648dc7c2 4f2b4175 1f162684
23736 bytes copied in 1.520 secs (23736 bytes/sec)
[OK]
```

ciscoasa(config)# reload
Proceed with reload? [confirm]

# (Optional) Change the FXOS and ASA Management IP Addresses or Gateway

You can change the FXOS management IP address on the Firepower 2100 chassis from the FXOS CLI. The default address is 192.168.45.45. You can also change the default gateway for FXOS management traffic. The default gateway is set to 0.0.0, which sends FXOS traffic over the backplane to be routed through the ASA data interfaces. If you want to route traffic to a router on the Management 1/1 network instead, then you can change the gateway IP address. You must also change the access list for management connections to match your new network. If you change the gateway from the default 0.0.0.0 (the ASA data interfaces), then you will not be able to access FXOS on a data interface nor will FXOS be able to initiate traffic on a data interface (see (Optional) Configure Management Access for FXOS on Data Interfaces, on page 30).

Typically, the FXOS Management 1/1 IP address will be on the same network as the ASA Management 1/1 IP address, so this procedure also shows how to change the ASA IP address on the ASA.

#### Before you begin

- After you change the FXOS management IP address, you need to reestablish any chassis manager and SSH connections using the new address.
- Because the DHCP server is enabled by default on Management 1/1, you must disable DHCP before you change the management IP address.

#### Procedure

- Step 1 Connect to the console port (see Connect to the Console Port to Access FXOS and ASA CLI, on page 31). We recommend that you connect to the console port to avoid losing your connection.
- **Step 2** Disable the DHCP server.

scope system

scope services

disable dhcp-server

#### commit-buffer

You can reenable DHCP using new client IP addresses after you change the management IP address. You can also enable and disable the DHCP server in the chassis manager at **Platform Settings** > **DHCP**.

#### Example:

```
firepower-2110# scope system
firepower-2110 /system # scope services
firepower-2110 /system/services # disable dhcp-server
```

firepower-2110 /system/services\* # commit-buffer

- **Step 3** Configure an IPv4 management IP address, and optionally the gateway.
  - a) Set the scope for fabric-interconnect a.

scope fabric-interconnect a

#### **Example:**

```
firepower-2110# scope fabric-interconnect a
firepower-2110 /fabric-interconnect #
```

b) View the current management IP address.

#### show

#### Example:

firepower-2110 /fabric-interconnect # show

c) Configure a new management IP address, and optionally a new default gateway.

set out-of-band static ip ip\_address netmask network\_mask gw gateway\_ip\_address

To keep the currently-set gateway, omit the **gw** keyword. Similarly, to keep the existing management IP address while changing the gateway, omit the **ip** and **netmask** keywords.

To set the gateway to the ASA data interfaces, set the **gw** to 0.0.0.0. This is the default setting.

#### Example:

```
firepower-2110 /fabric-interconnect # set out-of-band static ip 192.168.4.1 netmask
255.255.255.0
Warning: When committed, this change may disconnect the current CLI session
firepower-2110 /fabric-interconnect* #
```

#### **Step 4** Configure an IPv6 management IP address and gateway.

a) Set the scope for fabric-interconnect a, and then the IPv6 configuration.

#### scope fabric-interconnect a

scope ipv6-config

Example:

```
firepower-2110# scope fabric-interconnect a
firepower-2110 /fabric-interconnect # scope ipv6-config
firepower-2110 /fabric-interconnect/ipv6-config #
```

b) View the current management IPv6 address.

#### show ipv6-if

#### Example:

firepower-2110 /fabric-interconnect/ipv6-config # show ipv6-if

| Management IPv6 Interface: |        |              |
|----------------------------|--------|--------------|
| IPv6 Address               | Prefix | IPv6 Gateway |
|                            |        |              |
| ::                         | ::     | ::           |

c) Configure a new management IPv6 address and gateway:

Firepower-chassis /fabric-interconnect/ipv6-config # set out-of-band static ipv6 ipv6\_address ipv6-prefix prefix\_length ipv6-gw gateway\_address

To keep the currently-set gateway, omit the **ipv6-gw** keyword. Similarly, to keep the existing management IP address while changing the gateway, omit the **ipv6** and **ipv6-prefix** keywords.

To set the gateway to the ASA data interfaces, set the gw to :.. This is the default setting.

#### Example:

```
firepower-2110 /fabric-interconnect/ipv6-config # set out-of-band static ipv6 2001:DB8::34
ipv6-prefix 64 ipv6-gw 2001:DB8::1
firepower-2110 /fabric-interconnect/ipv6-config* #
```

- **Step 5** Delete and add new access lists for HTTPS, SSH, and SNMP to allow management connections from the new network.
  - a) Set the scope for system/services.

scope system

scope services

Example:

```
firepower-2110# scope system
firepower-2110 /system # scope services
```

b) View the current access lists.

#### show ip-block

Example:

firepower-2110 /system/services # show ip-block

```
Permitted IP Block:

IP Address Prefix Length Protocol

192.168.45.0 24 https

192.168.45.0 24 ssh

firepower-2140 /system/services #
```

c) Add new access lists.

For IPv4:

enter ip-block *ip\_address prefix* [http | snmp | ssh]

For IPv6:

enter ipv6-block *ipv6\_address prefix* [https | snmp | ssh]

For IPv4, enter **0.0.0** and a prefix of **0** to allow all networks. For IPv6, enter **::** and a prefix of **0** to allow all networks. You can also add access lists in the chassis manager at **Platform Settings** > **Access List**.

#### Example:

```
firepower-2110 /system/services # enter ip-block 192.168.4.0 24 https
firepower-2110 /system/services/ip-block* # exit
firepower-2110 /system/services/ip-block* # exit
firepower-2110 /system/services/ip-block* # exit
firepower-2110 /system/services/ip-block* # exit
firepower-2110 /system/services/ip-block* # exit
firepower-2110 /system/services* # enter ipv6-block 2001:DB8:: 64 https
firepower-2110 /system/services* # enter ipv6-block 2001:DB8:: 64 https
firepower-2110 /system/services* # enter ipv6-block 2001:DB8:: 64 ssh
firepower-2110 /system/services* # enter ipv6-block 2001:DB8:: 64 ssh
firepower-2110 /system/services* # enter ipv6-block 2001:DB8:: 64 snmp
firepower-2110 /system/services* # enter ipv6-block 2001:DB8:: 64 snmp
firepower-2110 /system/services* # enter ipv6-block 2001:DB8:: 64 snmp
firepower-2110 /system/services* # enter ipv6-block 2001:DB8:: 64 snmp
firepower-2110 /system/services* # enter ipv6-block 2001:DB8:: 64 snmp
firepower-2110 /system/services* # enter ipv6-block 2001:DB8:: 64 snmp
firepower-2110 /system/services* # enter ipv6-block 2001:DB8:: 64 snmp
firepower-2110 /system/services* # enter ipv6-block 2001:DB8:: 64 snmp
firepower-2110 /system/services* # enter ipv6-block 2001:DB8:: 64 snmp
firepower-2110 /system/services* # enter ipv6-block 2001:DB8:: 64 snmp
firepower-2110 /system/services* # enter ipv6-block 2001:DB8:: 64 snmp
```

a) Delete the old access lists.

For IPv4:

**delete ip-block** *ip\_address prefix* [**http** | **snmp** | **ssh**]

For IPv6:

**delete ipv6-block** *ipv6\_address prefix* [**https** | **snmp** | **ssh**]

Example:

```
firepower-2110 /system/services # delete ip-block 192.168.45.0 24 https
firepower-2110 /system/services* # delete ip-block 192.168.45.0 24 ssh
firepower-2110 /system/services* #
```

**Step 6** (Optional) Reenable the IPv4 DHCP server.

scope system

scope services

enable dhcp-server start\_ip\_address end\_ip\_address

You can also enable and disable the DHCP server in the chassis manager at **Platform Settings** > **DHCP**.

Example:

```
firepower-2110# scope system
firepower-2110 /system # scope services
firepower-2110 /system/services # enable dhcp-server 192.168.4.10 192.168.4.20
```

**Step 7** Save the configuration.

#### commit-buffer

#### Example:

```
firepower-2110 /system/services* # commit-buffer
```

- **Step 8** Change the ASA address to be on the correct network. The default ASA Management 1/1 interface IP address is 192.168.45.1.
  - a) From the console, connect to the ASA CLI and access global configuration mode.

connect asa

enable

#### configure terminal

In ASA version 9.12(1) and later, you are prompted to set an enable password. In previous versions, the default enable password is blank.

#### Example:

```
firepower-2110# connect asa
Attaching to Diagnostic CLI ... Press 'Ctrl+a then d' to detach.
Type help or '?' for a list of available commands.
ciscoasa> enable
Password:
The enable password is not set. Please set it now.
Enter Password: *****
Repeat Password: *****
ciscoasa# configure terminal
ciscoasa(config)#
```

b) Change the Management 1/1 IP address.

#### interface management1/1

ip address ip\_address mask

**Example:** 

```
ciscoasa(config)# interface management1/1
ciscoasa(config-ifc)# ip address 10.86.118.4 255.255.255.0
```

c) Change the network that can access ASDM.

no http 192.168.45.0 255.255.255.0 management

http ip\_address mask management

Example:

ciscoasa(config) # no http 192.168.45.0 255.255.255.0 management ciscoasa(config) # http 10.86.118.0 255.255.255.0 management

d) Save the configuration.

write memory

e) To return to the FXOS console, enter Ctrl+a, d.

#### Example

The following example configures an IPv4 management interface and gateway:

```
firepower-2110# scope fabric-interconnect a
firepower-2110 /fabric-interconnect # show
Fabric Interconnect:
  ID OOB IP Addr OOB Gateway OOB Netmask OOB IPv6 Address OOB IPv6 Gateway
 Prefix Operability
  _____ _____
 _____
     192.168.2.112 192.168.2.1 255.255.255.0 2001:DB8::2
                                                            2001:DB8::1
  А
 64
      Operable
firepower-2110 /fabric-interconnect # set out-of-band static ip 192.168.2.111 netmask
255.255.255.0 gw 192.168.2.1
Warning: When committed, this change may disconnect the current CLI session
firepower-2110 /fabric-interconnect* # commit-buffer
firepower-2110 /fabric-interconnect #
```

The following example configures an IPv6 management interface and gateway:

### (Optional) Log Into the Chassis Manager

Use the chassis manager to configure chassis settings, including enabling interfaces and creating EtherChannels.

#### Before you begin

- For information on supported browsers, refer to the release notes for the version you are using (see http://www.cisco.com/c/en/us/support/security/firepower-9000-series/products-release-notes-list.html).
- If you need to change the FXOS and ASA management IP addresses, see (Optional) Change the FXOS and ASA Management IP Addresses or Gateway, on page 14.

|        | Procedure                                                                                                    |
|--------|----------------------------------------------------------------------------------------------------|
| Step 1 | On your management computer connected to the Management 1/1 interface, launch the chassis manager by going to the following URL. |
|        | https://192.168.45.45                                                                                                    |
| Step 2 | Enter the default username: <b>admin</b> . You are prompted to set a password.                                                   |

### (Optional) Enable Additional Interfaces in the Chassis Manager

By default, the Management 1/1, Ethernet 1/1, and Ethernet 1/2 interfaces are physically enabled for the chassis and logically enabled in the ASA configuration. To use any additional interfaces, you must enable it for the chassis using this procedure, and then later enable it in the ASA configuration. You can also add EtherChannels (known as port-channels).

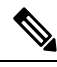

Note

If you change the interfaces in FXOS after you enable failover (by adding or removing a network module, or by changing the EtherChannel configuration, for example), make the interface changes in FXOS on the standby unit, and then make the same changes on the active unit.

If you remove an interface in FXOS (for example, if you remove a network module, remove an EtherChannel, or reassign an interface to an EtherChannel), then the ASA configuration retains the original commands so that you can make any necessary adjustments; removing an interface from the configuration can have wide effects. You can manually remove the old interface configuration in the ASA OS.

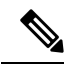

Note

For many interface **show** commands, you either cannot use the ASA commands or the commands lack the full statistics. You must view more detailed interface information using FXOS commands:

- /eth-uplink/fabric# show interface
- /eth-uplink/fabric# show port-channel
- /eth-uplink/fabric/interface# show stats
- (local-mgmt)# show portmanager counters
- (local-mgmt)# show lacp
- (local-mgmt)# show portchannel

See the FXOS troubleshooting guide for more information.

#### Before you begin

• Log into the chassis manager. See (Optional) Log Into the Chassis Manager, on page 19.

- The Firepower 2100 supports EtherChannels in Link Aggregation Control Protocol (LACP) Active or On mode. By default, the LACP mode is set to Active; you can change the mode to On at the CLI. We suggest setting the connecting switch ports to Active mode for the best compatibility.
- To change the management IP address from the default, see (Optional) Change the FXOS and ASA Management IP Addresses or Gateway, on page 14.

#### Procedure

**Step 1** In the chassis manager, click **Interfaces**.

The **All Interfaces** page shows a visual representation of the currently-installed interfaces at the top of the page and provides a listing of the installed interfaces in the table below.

**Step 2** To enable or disable an interface, click Enable slider (**Step 2**) or Disable slider (**Step 2**).

**Note** The Management 1/1 interface shows as **MGMT** in this table.

- **Step 3** (Optional) Add an EtherChannel.
  - **Note** EtherChannel member ports are visible on the ASA, but you can only configure EtherChannels and port membership in FXOS.
  - a) Click Add Port Channel above the interfaces table.

| Port Channel ID:<br>Type: | 1              | Enable        |             |   |  |
|---------------------------|----------------|---------------|-------------|---|--|
| Туре:                     |                |               |             |   |  |
|                           | Data           | ~             |             |   |  |
| Admin Speed:              | 10gbps         | ~             |             |   |  |
| Admin Duplex:             | Full Duplex    | ~             |             |   |  |
| Auto Negotiation:         | 💿 Yes  🔿 No    |               |             |   |  |
| Interfaces                |                |               |             |   |  |
| Avail                     | able Interface |               | Member ID   |   |  |
| Q 9                       | Search         |               | Ethernet1/3 | 6 |  |
|                           | Ethernet1/1    |               | Ethernet1/4 | 8 |  |
|                           | Ethernet1/3    |               |             |   |  |
|                           | Ethernet1/4    |               |             |   |  |
|                           | Ethernet1/5    | Add Interface |             |   |  |
|                           | Ethernet1/6    |               |             |   |  |
|                           | Ethernet1/7    |               |             |   |  |
|                           | Ethernet1/8    |               |             |   |  |
|                           | Ethernet1/9    |               |             |   |  |
|                           | Ethernet1/10   |               |             |   |  |
|                           | Ethernet1/11   |               |             |   |  |
|                           |                |               |             |   |  |
|                           |                |               |             |   |  |

- b) In the Port Channel ID field, enter an ID for the port channel. Valid values are between 1 and 47.
- c) Check the **Enable** check box to enable the port channel.

Ignore the **Type** drop-down list; the only available type is **Data**.

d) From the **Admin Speed** drop-down list, choose the speed for all member interfaces.

If you choose interfaces that are not capable of the speed (and other settings that you choose), the fastest possible speed is automatically applied.

- e) Click the Auto Negotiation Yes or No radio button for all member interfaces.
- f) Admin Duplex drop-down list, choose the duplex for all member interfaces.
- g) In the Available Interface list, select the interface you want to add, and click Add Interface.

You can add up to 16 interfaces of the same type and speed. The first interface added to the channel group determines the correct type and speed.

- Tip You can add multiple interfaces at one time. To select multiple individual interfaces, click on the desired interfaces while holding down the Ctrl key. To select a range of interfaces, select the first interface in the range, and then, while holding down the Shift key, click to select the last interface in the range.
- h) Click OK.

### Log Into ASDM

Launch ASDM so you can configure the ASA.

Strong Encryption (3DES/AES) is available for management connections before you connect to the License Authority or Satellite server so you can launch ASDM. Note that ASDM access is only available on management-only interfaces with the default encryption. Through the box traffic is not allowed until you connect and obtain the Strong Encryption license.

#### Before you begin

See the ASDM release notes on Cisco.com for the requirements to run ASDM.

#### Procedure

**Step 1** Using a supported browser, enter the following URL.

https://management\_ip/admin

• management\_ip—Identifies the IP address or host name of the ASA management interface (192.168.45.1).

The **Cisco ASDM** web page appears. You may see browser security warnings because the ASA does not have a certificate installed; you can safely ignore these warnings and visit the web page.

- Step 2 Click one of these available options: Install ASDM Launcher or Run ASDM.
- **Step 3** Follow the onscreen instructions to launch ASDM according to the option you chose.

The Cisco ASDM-IDM Launcher appears.

**Step 4** Leave the username empty, enter the enable password that you set when you deployed the ASA, and click **OK**.

The main ASDM window appears.

# **Configure Licensing**

The ASA uses Smart Licensing. You can use regular Smart Licensing, which requires internet access; or for offline management, you can configure Permanent License Reservation or a Smart Software Manager On-Prem (formerly known as a Satellite server). For more information about these offline licensing methods, see Cisco ASA Series Feature Licenses; this guide applies to regular Smart Licensing.

For a more detailed overview on Cisco Licensing, go to cisco.com/go/licensingguide

When you register the chassis, the Smart Software Manager issues an ID certificate for communication between the firewall and the Smart Software Manager. It also assigns the firewall to the appropriate virtual account. Until you register with the Smart Software Manager, you will not be able to make configuration changes to features requiring special licenses, but operation is otherwise unaffected. Licensed features include:

- Essentials
- Security Contexts
- Strong Encryption (3DES/AES)—If your Smart Account is not authorized for strong encryption, but Cisco has determined that you are allowed to use strong encryption, you can manually add a stong encryption license to your account.
- Cisco Secure Client—Secure Client Advantage, Secure Client Premier, or Secure Client VPN Only.

Strong Encryption (3DES/AES) is available for management connections before you connect to the License Authority or Satellite server so you can launch ASDM. Note that ASDM access is only available on management-only interfaces with the default encryption. Through the box traffic is not allowed until you connect and obtain the Strong Encryption license.

When you request the registration token for the ASA from the Smart Software Manager, check the **Allow export-controlled functionality on the products registered with this token** check box so that the full Strong Encryption license is applied (your account must be qualified for its use). The Strong Encryption license is automatically enabled for qualified customers when you apply the registration token on the chassis, so no additional action is required. If your Smart Account is not authorized for strong encryption, but Cisco has determined that you are allowed to use strong encryption, you can manually add a strong encryption license to your account.

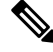

**Note** Unlike the Firepower 4100/9300 chassis, you perform all licensing configuration on the ASA, and not in the FXOS configuration.

#### Before you begin

• Have a master account on the Smart Software Manager.

If you do not yet have an account, click the link to set up a new account. The Smart Software Manager lets you create a master account for your organization.

• Your Smart Software Manager account must qualify for the Strong Encryption (3DES/AES) license to use some features (enabled using the export-compliance flag).

#### Procedure

**Step 1** Make sure your Smart Licensing account contains the available licenses you need, including at a minimum the Essentials license.

When you bought your device from Cisco or a reseller, your licenses should have been linked to your Smart Software License account. However, if you need to add licenses yourself, use the **Search All** field on the Cisco Commerce Workspace.

| Figure | 2: | License | Searc | h |
|--------|----|---------|-------|---|
|--------|----|---------|-------|---|

|          | Search All |                           |                 |        |                          | Q        |  |
|----------|------------|---------------------------|-----------------|--------|--------------------------|----------|--|
| n        | Catalog    | Estimates                 | Deals & Quotes  | Orders | Subscriptions & Services | Software |  |
| Choose I | Products & | <b>&amp; Services</b> fro | om the results. |        |                          |          |  |

Figure 3: Results

| All Results                |   |
|----------------------------|---|
| بي Orders                  | 6 |
| iii <sup>\$</sup> Invoices | 2 |
| 🗟 Software Subsc           | 1 |
| Products & Ser             | 1 |

Search for the following license PIDs:

Note If a PID is not found, you can add the PID manually to your order.

- Essentials license—L-FPR2100-ASA=. The Essentials license is free, but you still need to add it to your Smart Software Licensing account.
- 5 context license—L-FPR2K-ASASC-5=. Context licenses are additive; buy multiple licenses to meet your needs.
- 10 context license—L-FPR2K-ASASC-10=. Context licenses are additive; buy multiple licenses to meet your needs.
- Strong Encryption (3DES/AES) license—L-FPR2K-ENC-K9=. Only required if your account is not authorized for strong encryption.
- Cisco Secure Client—See the Cisco Secure Client Ordering Guide. You do not enable this license directly in the ASA.

- **Step 2** In the Cisco Smart Software Manager, request and copy a registration token for the virtual account to which you want to add this device.
  - a) Click Inventory.

Cisco Software Central > Smart Software Licensing

#### Smart Software Licensing

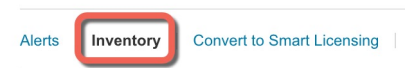

b) On the General tab, click New Token.

#### **Product Instance Registration Tokens**

The registration tokens below can be used to register new product instances t

| New Token        |                                   |         |
|------------------|-----------------------------------|---------|
| Token            | Expiration Date                   | Uses    |
| OWFINTZiYTgtY2Ew | 2024-May-18 17:41:53 (in 30 days) | 0 of 10 |

c) On the **Create Registration Token** dialog box enter the following settings, and then click **Create Token**:

| Create Registration                                                  | Token                                                                      |                                                                                                    | 0           | × |
|----------------------------------------------------------------------|----------------------------------------------------------------------------|----------------------------------------------------------------------------------------------------|-------------|---|
| This will create a token that is us created, go to the Smart Licensi | sed to register product instances, s<br>ng configuration for your products | to that they can use licenses from this virtual account.Once<br>and enter the token, to register them with this virtual accour | it's<br>1t. |   |
| Virtual Account:                                                     |                                                                            |                                                                                                    |             |   |
| Description:                                                         | Description                                                                |                                                                                                    |             | ] |
| * Expire After:                                                      | 365                                                                        | Days                                                                                                    |             |   |
| Max. Number of Uses:                                                 | Between 1 - 365, 30 days reco                                              | ommended<br>                                                                                                    |             |   |
| Allow export-controlled fu                                           | nctionality on the products register                                       | red with this token 🕦                                                                                                    |             |   |
|                                                                      |                                                                            | Create Token                                                                                                    | Cance       | 1 |

- Description
- Expire After—Cisco recommends 30 days.
- Max. Number of Uses
- Allow export-controlled functionaility on the products registered with this token—Enables the export-compliance flag.

The token is added to your inventory.

d) Click the arrow icon to the right of the token to open the **Token** dialog box so you can copy the token ID to your clipboard. Keep this token ready for later in the procedure when you need to register the ASA.

#### Figure 4: View Token

| General                                                                      | Licenses                                                                       | Product Instances Eve                                                                                                    | ent Log      |                            |  |
|------------------------------------------------------------------------------|--------------------------------------------------------------------------------|----------------------------------------------------------------------------------------------------|--------------|----------------------------|--|
| Virtual A                                                                    | ccount                                                                         |                                                                                                    |              |                            |  |
| Descriptio                                                                   | in:                                                                            |                                                                                                    |              |                            |  |
| Default Vi                                                                   | rtual Account:                                                                 | No                                                                                                    | No           |                            |  |
| New Tol                                                                      | ion tokens below                                                               | v can be used to register new produc                                                                                      | ct instances | s to this virtual account. |  |
| Token Ex                                                                     |                                                                                | Expiration Date                                                                                                    | Uses         | Export-Controlle           |  |
| OWFINTZI                                                                     | YTgtY2Ew. 🔽                                                                    | 2024-May-18 17:41:53 (in 30 days                                                                                          | ) 0 of 10    | Allowed                    |  |
| ıre 5: Copy                                                                  | r Token                                                                        |                                                                                                    | 1            |                            |  |
| loken                                                                        |                                                                                | Θ×                                                                                                    |              |                            |  |
| Token<br>MjM3ZjihYT<br>NmVhLTE1N<br>mFJN2dYQj<br>0AMDd0ST(                   | ItZGQ4OS00Yjk<br>/IDI5MTI1%0AN<br>il5QWRhOEdscI<br>0%3D%0A                     | X     X     ZLTgzMGltMThmZTUyYjky     ITMxMzh8YzdQdmgzMjA2V     DU4cWl5NFNWRUtsa2wz%                                      |              |                            |  |
| Token<br>MjM3ZjihYT<br>NmVhLTE1N<br>mFJN2dYQj<br>OAMDd0STr<br>Press ctrl + c | ItZGQ4OS00Yjk<br>/IDI5MTI1%0AN<br>ij5QWRhOEdscl<br>n%3D%0A<br>to copy selected | X     X     X     X     ZLTgzMGltMThmZTUYYjky     ITMxMzh8YzdQdmgzMjA2V     DU4cWl5NFNWRUtsa2wz%     i text to clipboard. |              |                            |  |

Step 3In ASDM, choose Configuration > Device Management > Licensing > Smart Licensing.Step 4Click Register.

| smart licensing.             | for smart neersing, see a | ie <u>smare can nome</u> pog |               |   |
|------------------------------|---------------------------|------------------------------|---------------|---|
| Enable Smart license co      | nfiguration               |                              |               |   |
| Feature Tier:                | - None 🗸                  |                              |               |   |
| Throughput Level:            | - None 🗸                  |                              |               |   |
| _                            |                           |                              |               |   |
| Privacy Host Name            | e Version                 |                              |               |   |
| Transport 💿 Call Home        | O Smart Transport         |                              |               |   |
| Configure Transport URL -    |                           |                              |               |   |
| 💿 Default 🗌 U                | RL                        |                              |               |   |
| Registration                 |                           |                              |               |   |
| Utility                      |                           |                              |               |   |
| Proxy URL                    |                           |                              |               | _ |
| Proxy Port                   |                           |                              |               |   |
| Configure Utility Mode       |                           |                              |               |   |
| Enable Standard Utili        | ty Mode                   |                              |               |   |
| Custom ID                    |                           |                              |               |   |
| Customer Company Iden        | tifier                    |                              |               |   |
| Customer Company Nam         | a                         |                              |               |   |
| Customer Company Nam         | -                         |                              |               |   |
| Customer Street              |                           |                              |               |   |
| Customer City                |                           |                              |               |   |
| Customer State               |                           |                              |               |   |
| Customer Country             |                           |                              |               |   |
| Customer Postal Code         |                           |                              |               |   |
| Registration Status: UN      | REGISTERED                |                              |               |   |
|                              |                           |                              |               |   |
| Register                     | Renew ID Certificate      | Renew Authorization          |               |   |
|                              |                           |                              |               |   |
| Effective Running Licenses - |                           |                              |               |   |
| License Feature              |                           |                              | License Value |   |
| Maximum VLANs                |                           |                              | 200           |   |
| Inside Hosts                 |                           |                              | Unlimited     |   |
| Encryption-DES               |                           |                              | Enabled       |   |
| Encryption-3DES-AES          |                           |                              | Enabled       |   |
| Security Contexts            |                           |                              | 2             |   |
| Carrier                      |                           |                              | Disabled      |   |

#### Step 5

Enter the registration token in the **ID Token** field.

| 0         | •                  | Smart License Registration                                               |
|-----------|--------------------|--------------------------------------------------------------------------|
| ID Token: |                    | MzV8eHpYY05EMGg2aDRYak0ybmZNVnRaSW5sbm5XVXVIZkk2RTdGTWJ6%0AZVBVWT0%3D%0A |
| C         | Force registration |                                                                          |
|           |                    | Help Cancel Register                                                     |

You can optionally check the **Force registration** check box to register the ASA that is already registered, but that might be out of sync with the Smart Software Manager. For example, use **Force registration** if the ASA was accidentally removed from the Smart Software Manager.

#### Step 6 Click Register.

Step 7

The ASA registers with the Smart Software Manager using the pre-configured outside interface, and requests authorization for the configured license entitlements. The Smart Software Manager also applies the Strong Encryption (3DES/AES) license if your account allows. ASDM refreshes the page when the license status is updated. You can also choose **Monitoring** > **Properties** > **Smart License** to check the license status, particularly if the registration fails.

| Registration Status: REGISTERED Unregister Renew ID Certificate                                                                                                    | Renew Authoriza | ation  |  |  |  |
|----------------------------------------------------------------------------------------------------|-----------------|--------|--|--|--|
| Set the following parameters:                                                                                                    |                 |        |  |  |  |
| To configure an HTTP proxy for smart licensing, see the <u>Smart Call-Home</u> page. Note that Smart Call Home is automatically enabled and is required for smart licensing. |                 |        |  |  |  |
| Enable Smart license configuration                                                                                                    |                 |        |  |  |  |
| Feature Tier:                                                                                                    | standard ᅌ      |        |  |  |  |
| Context:                                                                                                    | 3               | (1-38) |  |  |  |
| Enable strong-encryption protocol                                                                                                    |                 |        |  |  |  |

- a) Check Enable Smart license configuration.
- b) From the Feature Tier drop-down list, choose Essentials.

**Renew ID Certificate** 

Only the Essentials tier is available.

Registration Status: REGISTERED

Unregister

c) (Optional) For the **Context** license, enter the number of contexts.

You can use 2 contexts without a license. The maximum number of contexts depends on your model:

**Renew Authorization** 

- Firepower 2110-25 contexts
- Firepower 2120—25 contexts
- Firepower 2130—30 contexts
- Firepower 2140—40 contexts

For example, to use the maximum of 25 contexts on the Firepower 2110, enter 23 for the number of contexts; this value is added to the default of 2.

- Step 8 Click Apply.
- **Step 9** Click the **Save** icon in the toolbar.

**Step 10** Quit ASDM and relaunch it.

When you change licenses, you need to relaunch ASDM to show updated screens.

### **Configure the ASA**

Using ASDM, you can use wizards to configure basic and advanced features. You can also manually configure features not included in wizards.

#### Procedure

```
Step 1
```

L

1 Choose Wizards > Startup Wizard, and click the Modify existing configuration radio button.

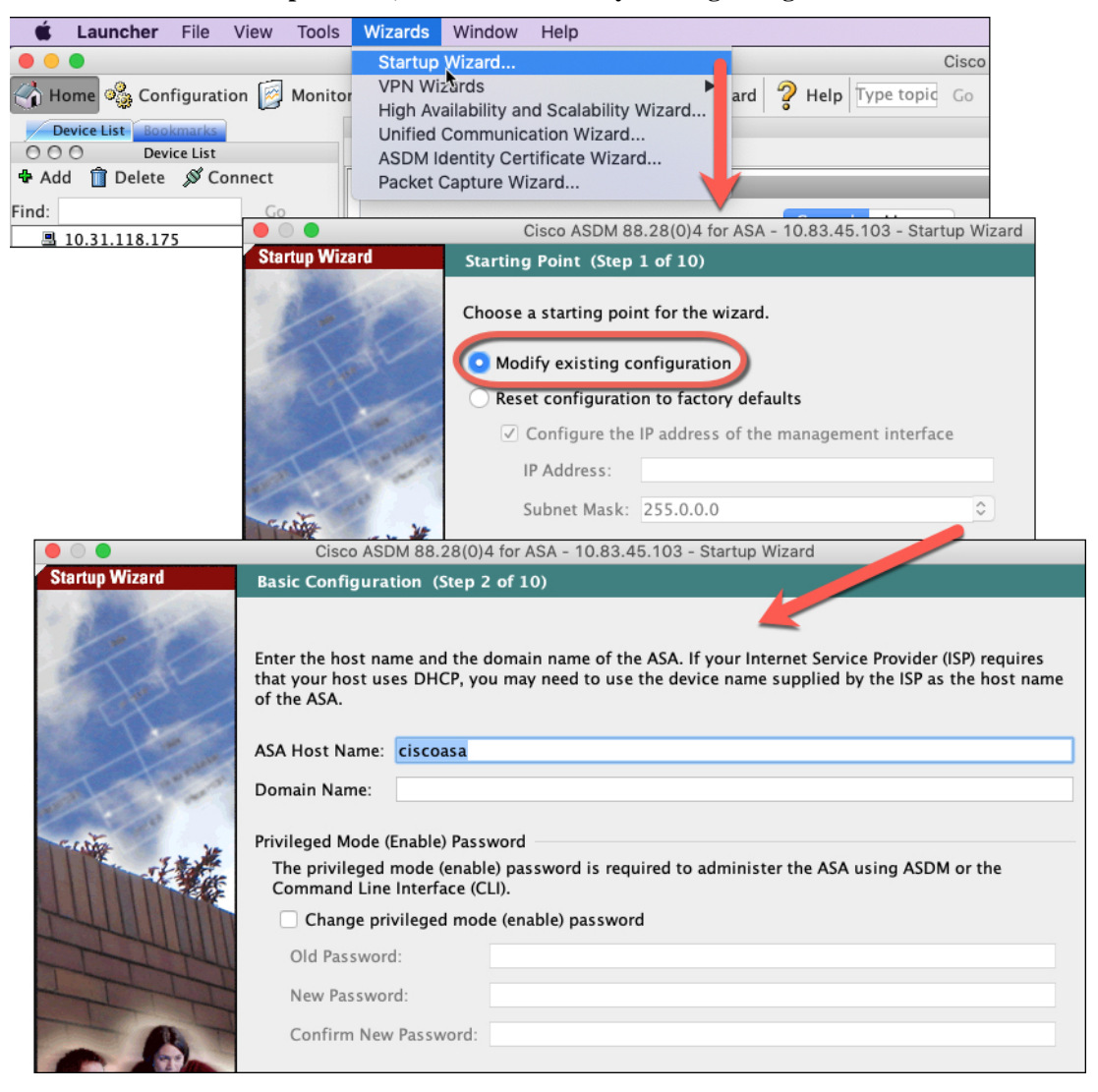

**Step 2** The **Startup Wizard** walks you through configuring:

- The enable password
- Interfaces, including setting the inside and outside interface IP addresses and enabling interfaces.
- Static routes

- The DHCP server
- And more...
- **Step 3** (Optional) From the **Wizards** menu, run other wizards.
- **Step 4** To continue configuring your ASA, see the documents available for your software version at Navigating the Cisco ASA Series Documentation.

### (Optional) Configure Management Access for FXOS on Data Interfaces

If you want to manage FXOS on the Firepower 2100 from a data interface, then you can configure SSH, HTTPS, and SNMP access. This feature is useful if you want to manage the device remotely, but you want to keep Management 1/1, which is the native way to access FXOS, on an isolated network. If you enable this feature, you can continue to use Management 1/1 for local access only. However, you cannot allow *remote* access to or from Management 1/1 for FXOS at the same time as using this feature. This feature requires forwarding traffic to the ASA data interfaces over the backplane (the default), and you can only specify one FXOS management gateway.

The ASA uses non-standard ports for FXOS access; the standard port is reserved for use by the ASA on the same interface. When the ASA forwards traffic to FXOS, it translates the non-standard destination port to the FXOS port for each protocol (do not change the HTTPS port in FXOS). The packet destination IP address (which is the ASA interface IP address) is also translated to an internal address for use by FXOS. The source address remains unchanged. For returning traffic, the ASA uses its data routing table to determine the correct egress interface. When you access the ASA data IP address for the management application, you must log in using an FXOS username; ASA usernames only apply for ASA management access.

You can also enable FXOS management traffic *initiation* on ASA data interfaces, which is required for SNMP traps, or NTP and DNS server access, for example. By default, FXOS management traffic initiation is enabled for the ASA outside interface for DNS and NTP server communication (required for Smart Software Licensing communication).

#### Before you begin

- Single context mode only.
- Excludes ASA management-only interfaces.
- You cannot use a VPN tunnel to an ASA data interface and access FXOS directly. As a workaround for SSH, you can VPN to the ASA, access the ASA CLI, and then use the connect fxos command to access the FXOS CLI. Note that SSH, HTTPS, and SNMPv3 are/can be encrypted, so direct connection to the data interface is safe.
- Ensure that the FXOS gateway is set to forward traffic to the ASA data interfaces (the default). If you changed the gateway, then see (Optional) Change the FXOS and ASA Management IP Addresses or Gateway, on page 14.

#### Procedure

| Step 1 | In ASDM, choose <b>Configuration &gt; Device Management &gt; Management Access &gt; FXOS Remote</b><br><b>Management</b> .                                                                                                    |  |  |  |
|--------|----------------------------------------------------------------------------------------------------|--|--|--|
| Step 2 | Enable FXOS remote management.                                                                                                    |  |  |  |
|        | a) Choose HTTPS, SNMP, or SSH from the navigation pane.                                                                                                    |  |  |  |
|        | b) Click <b>Add</b> , and set the <b>Interface</b> where you want to allow management, set the <b>IP Address</b> allowed to connect, and then click <b>OK</b> .                                                                                                    |  |  |  |
|        | You can create multiple entries for each protocol type. Set the <b>Port</b> if you do not want to use the following defaults:                                                                                                    |  |  |  |
|        | • HTTPS default port—3443                                                                                                    |  |  |  |
|        | • SNMP default port—3061                                                                                                    |  |  |  |
|        | • SSH default port—3022                                                                                                    |  |  |  |
| Step 3 | Allow FXOS to initiate management connections from an ASA interface.                                                                                                    |  |  |  |
|        | a) Choose <b>FXOS Traffic Initiation</b> from the navigation pane.                                                                                                    |  |  |  |
|        | b) Click <b>Add</b> , and enable the ASA interfaces where you need to send FXOS management traffic. By default, the outside interface is enabled.                                                                                                    |  |  |  |
| Step 4 | Click Apply.                                                                                                    |  |  |  |
| Step 5 | Connect to the chassis manager (by default https://192.168.45.45, with the username: <b>admin</b> and the password you set at initial login).                                                                                                    |  |  |  |
| Step 6 | Click the Platform Settings tab, and enable SSH, HTTPS, or SNMP.                                                                                                    |  |  |  |
|        | SSH and HTTPS are enabled by default.                                                                                                    |  |  |  |
| Step 7 | Configure an <b>Access List</b> on the <b>Platform Settings</b> tab to allow your management addresses. SSH and HTTPS only allow the Management 1/1 192.168.45.0 network by default. You need to allow any addresses that you specified in the <b>FXOS Remote Management</b> configuration on the ASA. |  |  |  |

# Access the ASA and FXOS CLI

This section describes how to connect to the FXOS and ASA console and how to connect to FXOS using SSH.

### **Connect to the Console Port to Access FXOS and ASA CLI**

The Firepower 2100 console port connects you to the FXOS CLI. From the FXOS CLI, you can then connect to the ASA console, and back again.

You can only have one console connection at a time. When you connect to the ASA console from the FXOS console, this connection is a persistent console connection, not like a Telnet or SSH connection.

#### Procedure

- **Step 1** Connect your management computer to the console port. The Firepower 2100 ships with a DB-9 to RJ-45 serial cable, so you will need a third party serial-to-USB cable to make the connection. Be sure to install any necessary USB serial drivers for your operating system. Use the following serial settings:
  - 9600 baud
  - 8 data bits
  - No parity
  - 1 stop bit

You connect to the FXOS CLI. Enter the user credentials; by default, you can log in with the **admin** user and the default password, **Admin123**. You are prompted to change the **admin** password when you first log in.

**Step 2** Connect to the ASA:

connect asa

Example:

```
firepower-2110# connect asa
Attaching to Diagnostic CLI ... Press 'Ctrl+a then d' to detach.
Type help or '?' for a list of available commands.
ciscoasa>
```

**Step 3** To return to the FXOS console, enter **Ctrl+a**, **d**.

### **Connect to FXOS with SSH**

You can connect to FXOS on Management 1/1 with the default IP address, 192.168.45.45. If you configure remote management ((Optional) Configure Management Access for FXOS on Data Interfaces, on page 30), you can also connect to the data interface IP address on the non-standard port, by default, 3022.

To connect using SSH to the ASA, you must first configure SSH access according to the ASA general operations configuration guide.

You can connect to the ASA CLI from FXOS, and vice versa.

FXOS allows up to 8 SSH connections.

#### Before you begin

To change the management IP address, see (Optional) Change the FXOS and ASA Management IP Addresses or Gateway, on page 14.

#### Procedure

**Step 1** On the management computer connected to Management 1/1, SSH to the management IP address (by default https://192.168.45.45, with the username: **admin** and password: **Admin123**).

You can log in with any username if you added users in FXOS. If you configure remote management, SSH to the ASA data interface IP address on port 3022 (the default port).

**Step 2** Connect to the ASA CLI.

#### connect asa

To return to the FXOS CLI, enter Ctrl+a, d.

Example:

```
firepower-2110# connect asa
Attaching to Diagnostic CLI ... Press 'Ctrl+a then d' to detach.
Type help or '?' for a list of available commands.
ciscoasa>
```

Step 3 If you SSH to the ASA (after you configure SSH access in the ASA), connect to the FXOS CLI.

#### connect fxos

You are prompted to authenticate for FXOS; use the default username: **admin** and password: **Admin123**. To return to the ASA CLI, enter **exit** or type **Ctrl-Shift-6**, **x**.

#### Example:

```
ciscoasa# connect fxos
Connecting to fxos.
Connected to fxos. Escape character sequence is 'CTRL-^X'.
FXOS 2.2(2.32) kp2110
firepower-2110 login: admin
Password: Admin123
Last login: Sat Jan 23 16:20:16 UTC 2017 on pts/1
Successful login attempts for user 'admin' : 4
Cisco Firepower Extensible Operating System (FX-OS) Software
[...]
firepower-2110#
firepower-2110# exit
Remote card closed command session. Press any key to continue.
Connection with fxos terminated.
Type help or '?' for a list of available commands.
ciscoasa#
```

### What's Next

- To continue configuring your ASA, see the documents available for your software version at Navigating the Cisco ASA Series Documentation.
- To configure FXOS chassis settings, see the FXOS configuration guide.
- For troubleshooting, see the FXOS troubleshooting guide.

# History for the Firepower 2100 in Platform Mode

| Feature Name                                     | Version | Feature Information                                                                                                    |
|--------------------------------------------------|---------|----------------------------------------------------------------------------------------------------|
| The default mode<br>changed to Appliance<br>mode | 9.13(1) | With the introduction of Appliance mode, the default mode was changed to Appliance mode. In earlier releases, the only mode available was Platform mode. If you are upgrading to 9.13(1), the mode will remain in Platform mode.<br>New/Modified commands: <b>fxos mode appliance</b> , <b>show fxos mode</b> |
| Prompt to set admin<br>password                  | 9.13(1) | You are not prompted to set the admin password when you first log into the chassis manager.<br>Formerly, the default password was Admin123.                                                                                                    |